## Aufgabe: Erzeuge einen Turm als Volumenmodell und verwende dazu Offsets und Boolesche Operationen.

1) Wir laden die Datei OFFSET TOWER.DGN, welche zwei kongruente Profile in zueinander orthogonalen Ebenen enthält.

## Konstruktion der Löcher in den Profilen:

- 2) Offset der Profile: Werkzeug Parallel verschieben (8b-3) aus der Toolbox Manipulieren (Modus "Gehrung", Abstand 0.71; "Kopie erstellen" aktivieren); Links-Klick auf Profil, danach Maus ins Innere des Profils bewegen, mit Links-Klick bestätigen und mit Rechts-Klick beenden.
- 3) Ebene Aussichtsplattformen des **Turms**:

Je zwei waagrechte Hilfslinien mit dem Werkzeug Smartlinie (2b-1) einzeichnen; dazu fangen entsprechender Punkte auf den Profilen.

4) Offset trimmen: Werkzeua Bereich erstellen (6a-4) aus der Toolbox **Gruppen** um die inneren Teile zu "fluten"; Links-Klick ins Innere um den Bereich auszuwählen und mit Links-Klick bestätigen.

5) Löcher definieren: Die inneren Profile sollen Löcher in den äuße-

ren Profilen sein. Werkzeug Lochelement gruppieren (6a-7); klicken jeweils zuerst auf das äußere Profil und dann auf das Innere.

## Modellierung des Turms:

- 6) Extrusion der beiden Profile: Werkzeug Extrudieren (3D-Haupt, 1b-1) geeignete Extrusionstiefe wählen
- 7) Turm erzeugen: Boolescher Durchschnitt der beiden Extrusionskörper ergiebt den Turm; Werkzeug Volumenschnittmenge bilden (3D-Haupt, 2a-5).

Manipulieren ┎╴╴╴╸ ᄝᅊᆥᇛᆱ

Gruppen

🕄 2 ව

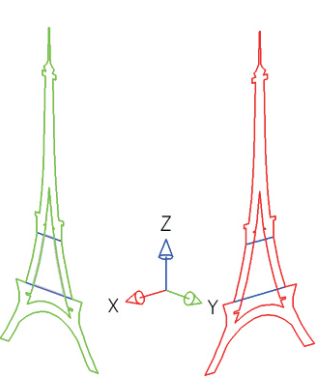

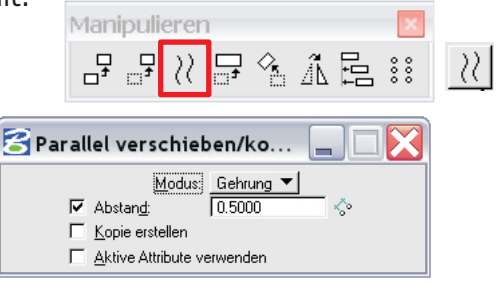

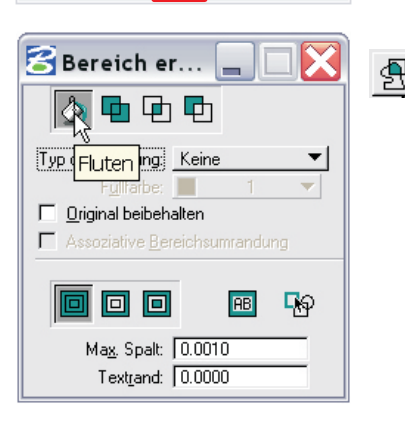

₩₩

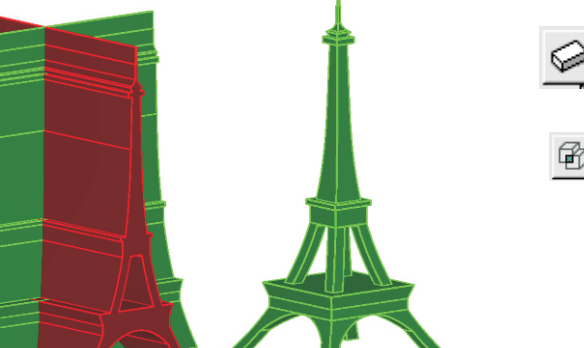

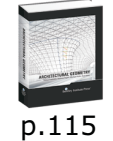

0